## Reproducción de vídeos

Puede seleccionar y reproducir los vídeos grabados desde la pantalla de índice (pantalla de vistas en miniatura).

Los contenidos del destino de almacenamiento seleccionado en "SOPO-RTE GRAB. VÍDEO" se muestran en la pantalla de índice.

1 Seleccione el modo reproducción.

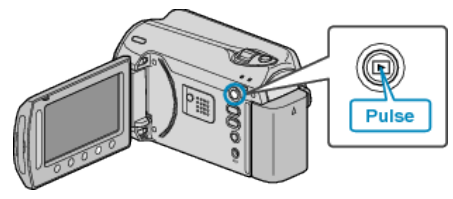

2 Seleccione el modo vídeo.

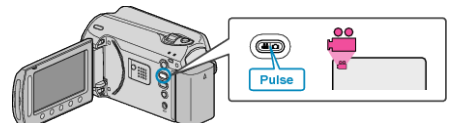

3 Seleccione el vídeo que desee y presione ®.

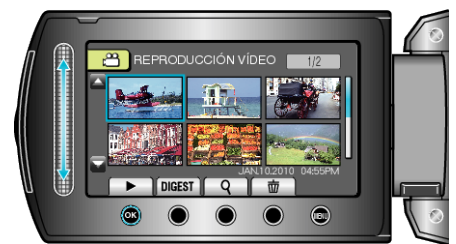

• Presione 📕 para detener la reproducción.

### Botones de funcionamiento para la reproducción de vídeo

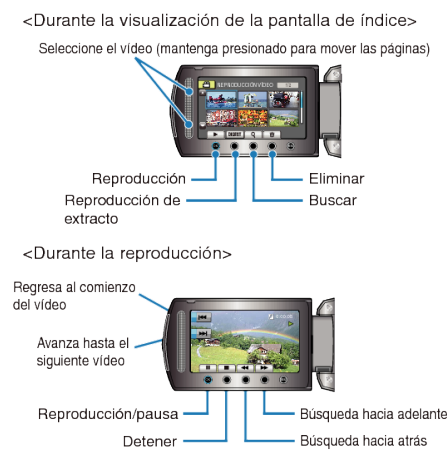

#### Durante la visualización de la pantalla de índice

| Visualiza-<br>ción | Descripción                                                                                     |
|--------------------|-------------------------------------------------------------------------------------------------|
|                    | Inicia la reproducción del archivo seleccionado.                                                |
| DIGEST             | Puede reproducir un extracto de los vídeos grabados.                                            |
| ۹                  | Puede buscar un archivo específico por fecha de graba-<br>ción o categoría registrada (evento). |
| Ó                  | Elimina el archivo seleccionado.                                                                |
| ▲/▼                | Mantenga presionado para mover las páginas de la<br>pantalla de índice.                         |

#### Durante la reproducción de vídeo

| Visualiza-<br>ción | Descripción                                              |
|--------------------|----------------------------------------------------------|
| ▶/Ⅲ                | Reproducción/pausa                                       |
|                    | Detención (regresa a la pantalla de vistas en miniatura) |
|                    | Avanza al siguiente vídeo                                |
| <b>H</b>           | Regresa al comienzo de la escena                         |
| •                  | Búsqueda hacia adelante                                  |
|                    | Búsqueda hacia atrás                                     |
| ►                  | Cámara lenta hacia adelante                              |
| <b></b>            | Cámara lenta hacia atrás                                 |
| NOTA:              | *                                                        |

NOTA:-

- Presione el control deslizante y los botones que rodean la pantalla con sus dedos.
- El control deslizante y los botones no funcionan si los toca con las uñas o con guantes.
- Las visualizaciones en pantalla no funcionan incluso si se las toca.
- Puede buscar un archivo específico por fecha de grabación o categoría registrada (evento).
  Es útil cuando se buscan varios archivos.

#### PRECAUCIÓN:

 Realice una copia de seguridad de los datos importantes grabados Se recomienda copiar todos los datos importantes grabados a un DVD u otro medio de grabación de almacenamiento. JVC no se responsabiliza por las pérdidas de datos.

#### Comprobación de la hora de grabación y demás información Presione d.

Puede mostrar la fecha de grabación y duración del archivo seleccionado.

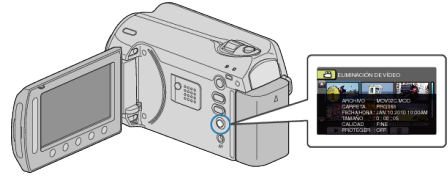

# Aumento y disminución del número a mostrar en la pantalla de índice.

Utilice la palanca del zoom cuando se muestre la pantalla de índice (pantalla de vistas en miniatura) para cambiar el número de archivos que aparecen en pantalla en el siguiente orden: 6 archivos  $\rightarrow$  20 archivos  $\rightarrow$  3 archivos.

• La información de los archivos también aparece cuando se muestran 3 archivos.